## ¿Cómo Cambio mi Tipo de Certificado al de Identidad Verificada?

Además de tomar el curos en forma gratuita y aumentar tu conocimiento sobre los diferentes temas relacionando con el desarrollo económico y social, la plataforma edX te permite obtener dos tipos de certificado: Certificado de Identidad Verificada y Certificado de Código de Honor. A continuación encontrarás información sobre las diferencias y ventajas de las dos opciones. En ambos casos, deberás obtener un puntaje mínimo de 65 sobre 100 en los cuestionarios, foros y actividades del curso.

El Certificado de Identidad Verificada te permite mostrar prueba a universidades y empleadores de que tú aprobaste el curso, lo cual podrá ser útil para su validación en programas académicos universitarios y documentación de tus áreas de capacitación para empleos y promociones. Puedes imprimir este certificado y compartirlo en línea con universidades y empleadores.

Un certificado de ID verificada requiere prueba de tu identidad a través de una foto y un documento de identidad y es verificado a lo largo del curso para garantizar que estás realizando las actividades y obteniendo las calificaciones correspondientes.

Hay varios requerimientos a la hora de inscribirse para obtener un certificado de ID verificada. Tendrás que disponer de:

1. Una cámara web en tu computador

- 2. Una tarjeta de crédito o débito
- 3. Un documento de identificación.

El certificado validado de identidad requiere una prueba de identidad usando tu foto e identificación personal para verificar la identidad de la persona que está tomando curso y es revisada durante el desarrollo del curso.

Si ya completaste tu registro al curso y has decidido que deseas obtener un certificado validado de identidad, aún puedes escoger esta opción. Para hacer esto debes ingresar a tu cuenta de edX e ir a la sección de "cursos activos" la cual aparece al lado derecho de tu pantalla de inicio y seguir los siguientes pasos:

 Haz clic en la barra que dice "Plantee un desafío personal! Toma este curso como estudiante con identidad verificada" que aparece debajo del link al curso IDB2x.

| IDBx            | Inicio del curso -                                        |
|-----------------|-----------------------------------------------------------|
| IDB x           |                                                           |
| HONOR CODE      |                                                           |
| Plantee un desa | ifio personal!                                            |
|                 | Toma este curso como estudiante con identidad verificada. |
| Ver curso       | Configuración de email Des inscribirse                    |

2. Haz clic en "Actualizar a Opción de Verificación de identidad"

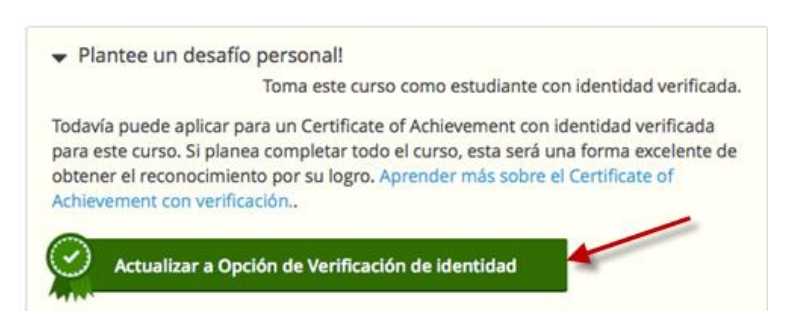

3. Una vez hayas hecho esto, la plataforma te llevará a una pantalla en donde se te dará la opción de actualizar tu inscripción. Debes seleccionar la opción de pago y especificar tu contribución para el curso. Para hacer esto, marca la opción con el pago mínimo requerido (25 usd), o si deseas ingresa una cantidad más alta en la casilla de la derecha.

| Ahora puede agre  | egar su información de pago, y completar su inscripción |
|-------------------|---------------------------------------------------------|
| Elija su contribu | ción para la actualización de Verified Track            |
| ► ● \$ 25 usd     | ○ S usd                                                 |

Después de especificar tu contribución, haz clic en el botón que dice "Siguiente: Realizar el pago" que aparece en la parte inferior derecha de tu pantalla.

| Elija su contribución para la                               | actualización de Verified Track               |                                         |                                       |
|-------------------------------------------------------------|-----------------------------------------------|-----------------------------------------|---------------------------------------|
| • \$25 usd 🔾 \$                                             | usd                                           |                                         |                                       |
| uede pagar ahora, incluso si n<br>n Certificado Verificado. | o tiene los siguientes items disponibles, per | ro deberá tenerlos antes del Mar 31, 20 | 15 a las 04:00 UTC para calificar par |
|                                                             | Foto de documento oficial de                  | Cámara web                              |                                       |
|                                                             | identificación                                |                                         |                                       |
|                                                             |                                               | •                                       |                                       |
|                                                             |                                               |                                         |                                       |
|                                                             |                                               |                                         |                                       |
|                                                             |                                               |                                         |                                       |

5. Realiza el pago: Ingresa todos los datos requeridos en las casillas correspondientes. Es importante que la dirección domiciliaria ingresada en el formulario de información de facturación "Billing Information" sea la misma que está registrada en tu institución bancaria. Cuando hayas llenado todo el formulario, haz clic en "Pay".

| First Name *      | Primer Nombre                                                    |   | Total amount           | \$25.00 |
|-------------------|------------------------------------------------------------------|---|------------------------|---------|
| Last Name *       | Apellido                                                         |   |                        |         |
| Address *         | Dirección                                                        |   |                        |         |
| City *            | Ciudad                                                           |   |                        |         |
| Country *         | País                                                             |   |                        |         |
| Zip/Postal Code * | Código Postal                                                    |   |                        |         |
| Email *           | Correo Electrónico                                               | ) |                        |         |
|                   |                                                                  |   |                        |         |
| Payment Detail    | s 🔒                                                              |   |                        |         |
| -                 |                                                                  |   |                        |         |
| Card Type *       | VISA Visa                                                        | • | MasterCard             |         |
| Card Type *       | Visa<br>Visa<br>Meterio<br>Meterio<br>Amex<br>Diners             |   | MasterCard<br>Discover |         |
| Card Type *       | <ul> <li>VISA Visa</li> <li>visa Amex</li> <li>inters</li> </ul> |   | MasterCard<br>Discover |         |

6. Confirmación de identidad: Una vez que hayas pagado, edX te solicitará que confirmes tu identidad en el sistema. Un certificado de ID verificada requiere prueba de tu identidad a través de una foto y una identificación personal y es verificado a lo largo del curso para garantizar que estas realizando las actividades y obteniendo las calificaciones correspondientes. Para completar este proceso realiza los siguientes pasos:

| Foto ID                                             | Cámara web |  |
|-----------------------------------------------------|------------|--|
| Una licencia de conducir, pasaporte, cédula o       | 0          |  |
| otra identificación oficial con su nombre y<br>foto |            |  |

6.1. Foto personal: Da clic en el botón "Siguiente: Tomar foto". Usando tu cámara web y siguiendo los "consejos para tomar una foto exitosamente" disponibles en la parte derecha de la pantalla,

tómate una foto dando clic en el botón de 🔍 . Una vez tengas tu foto lista, haz clic en "Siguiente: Tomar una foto de su ID".

## Tome su fotografía

Use su cámara web para tomar una fotografía de su cara. Usaremos esta foto para verificarla contra la fotografía de su documento de identificación.

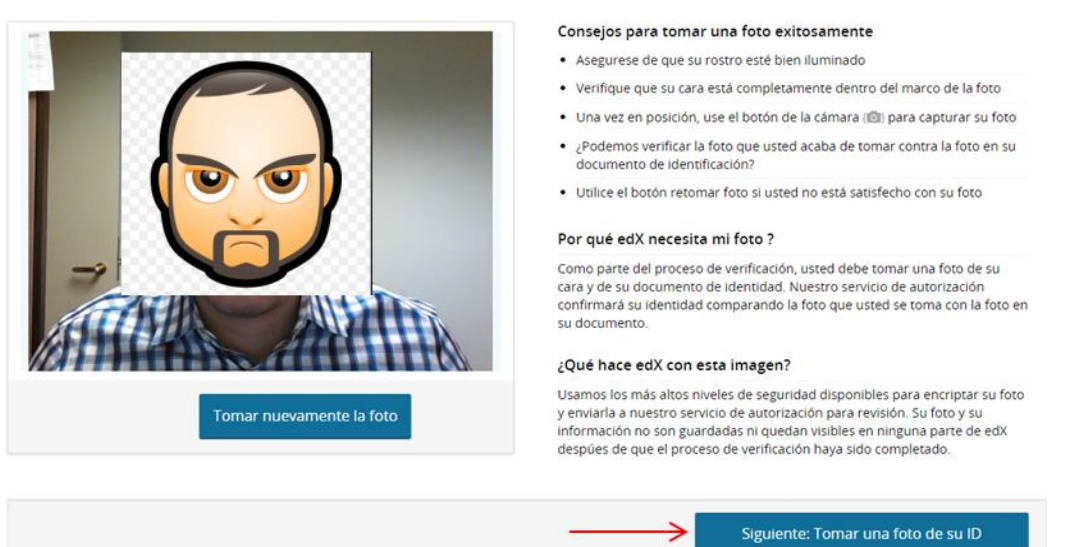

6.2. Identificación personal: Siguiendo los mismos pasos del punto anterior, toma una foto de tu identificación personal. Asegúrate que se pueda ver claramente la foto y el nombre completo. Da clic en el botón "Siguiente: Revisar su información".

## Toma una Foto de tu Identificación

Use su cámara web para tomar una fotografía de su documento de identidad. Usaremos esta foto para verificarla contra la fotografía de su cara y el nombre de su cuenta.

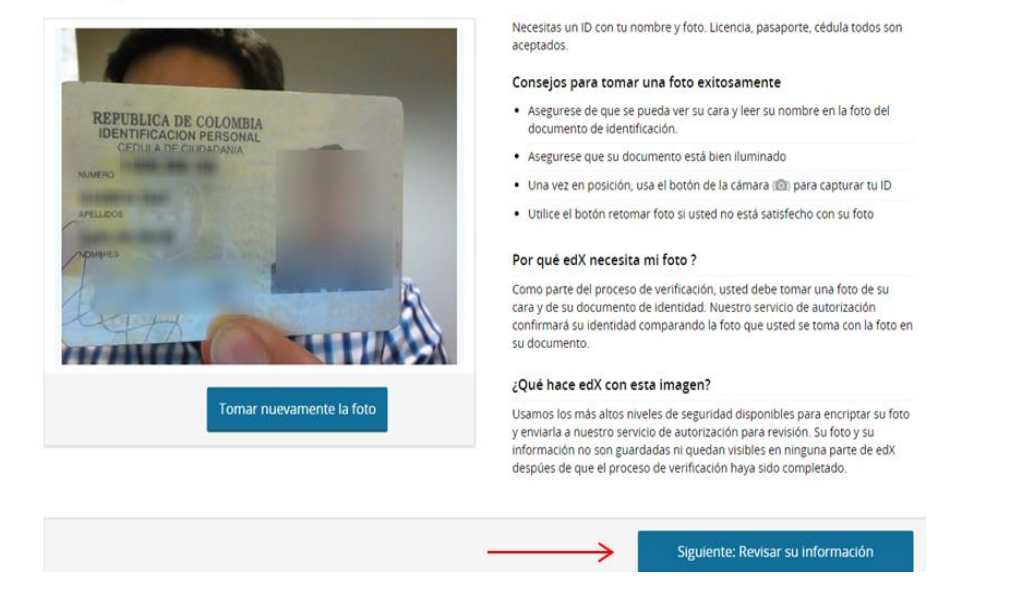

6.3. Revisa tu información: Antes de completar el proceso revisa una vez más tu información. Si necesitas hacer algún cambio en cualquiera de las fotos, haz clic en "Tome nuevamente sus fotos".

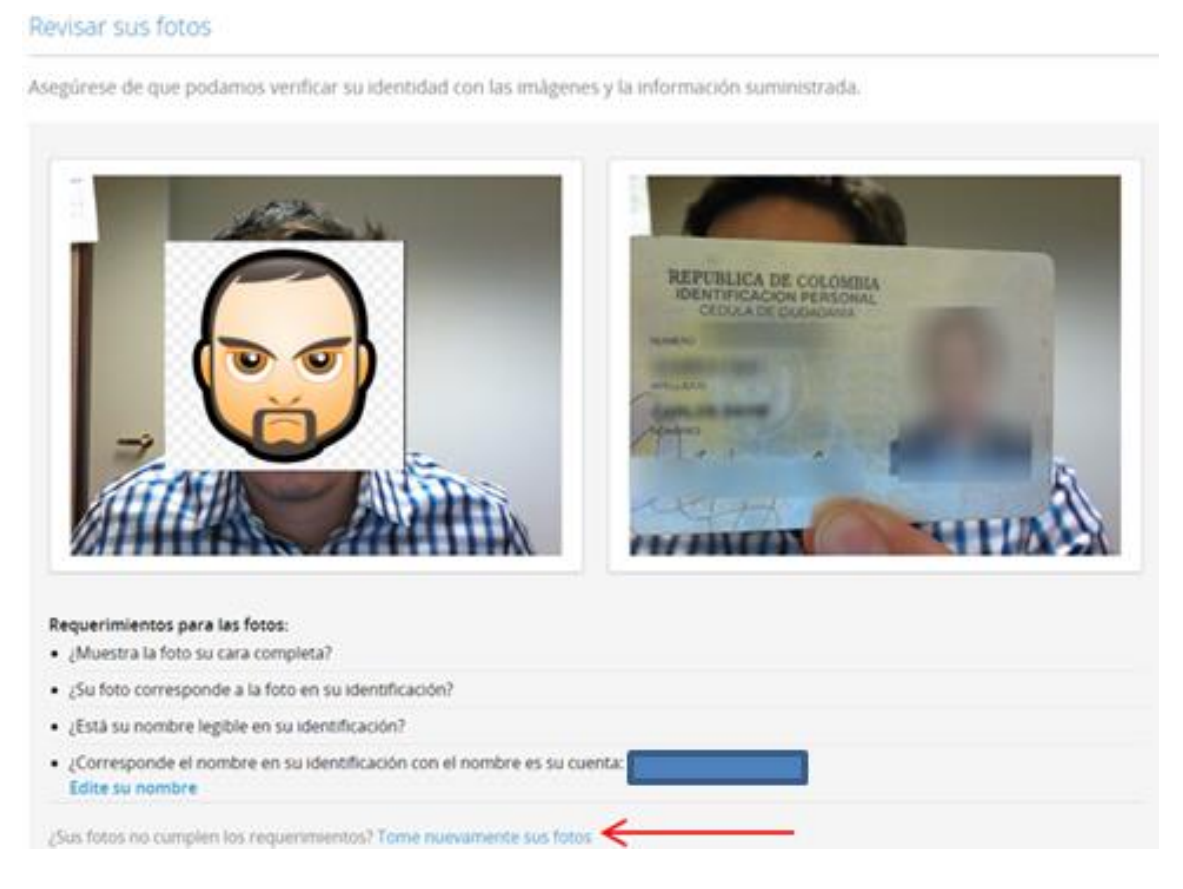

Asegúrate que el nombre que aparece en la sección "requerimientos para las fotos" es el mismo que está en tu identificación personal. Si necesitas hacer un cambio, haz clic en **"Edite su nombre".** 

## Requerimientos para las fotos: • ¿Muestra la foto su cara completa? • ¿Su foto corresponde a la foto en su identificación? • ¿Está su nombre legible en su identificación? • ¿Corresponde el nombre en su identificación con el nombre es su cuenta: Edite su nombre

6.4. Una vez hayas verificado tus fotos e información personal, haz clic en **"confirmar"** para que quedes inscrito como estudiante verificado en el curso.